## Cadastro de Apostilamento

Clique no item <Apostilamento>:

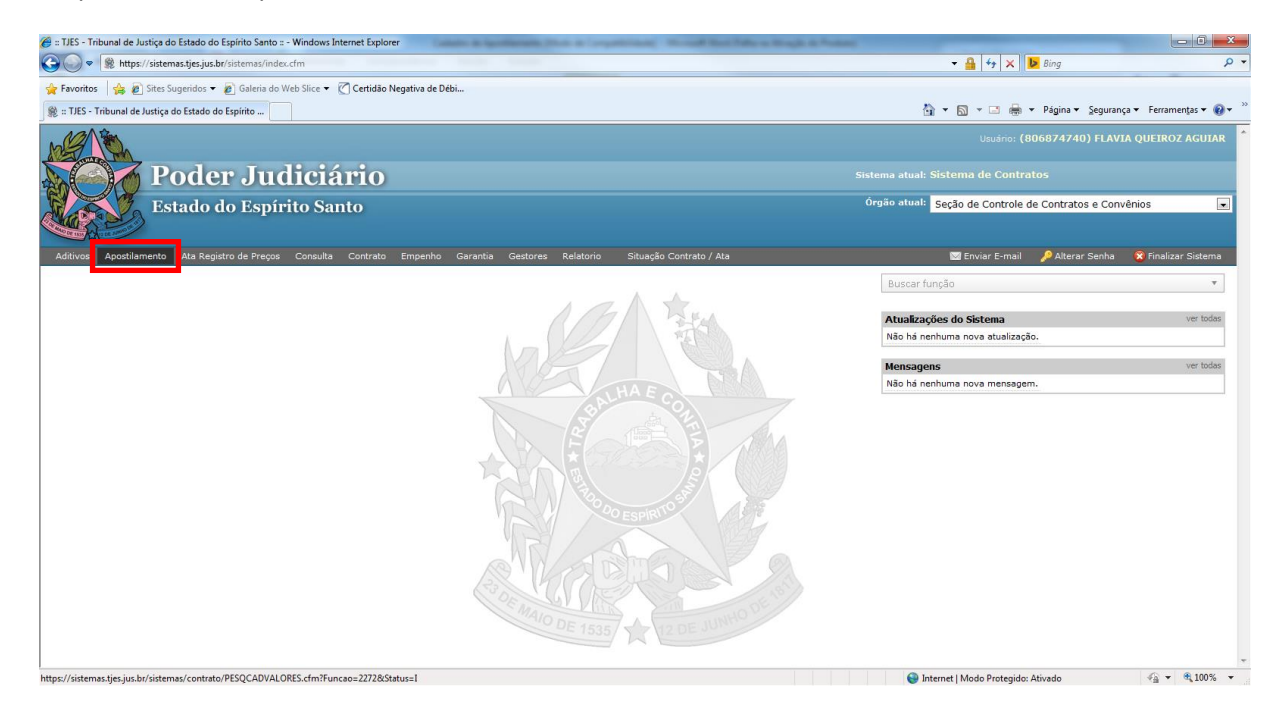

## Digite o nº do protocolo e clique em <pesquisar Contrato>:

| 🍘 Poder Judiciário do Estado do Espírito Santo - ES - Windows Internet Explorer                         |                                                   |
|----------------------------------------------------------------------------------------------------|---------------------------------------------------|
| E https://sistemas.tjes.jus.br/sistemas/funcao.cfm?url=contrato/PESQCADVALORES.cfm@Funcao=2272]Status=1 |                                                   |
| 🙀 Favoritos 🛛 🙀 🔊 Sites Sugeridos 🔻 🔊 Galería do Web Slice 👻 🯹 Certidão Negativa de Débi                |                                                   |
| 🛅 🔻 🖾 🖛 🗠 Página 👻 Segurança 🛛 Ferramentas 🛛 🔞 🖉 🖟                                                      |                                                   |
| Poder: Judiciário                                                                                       | 😮 Fechar Janela                                   |
| Apostilamento                                                                                           |                                                   |
| Protocolo: *                                                                                            |                                                   |
| * = Campos Obrigatórios Pesquisar                                                                       |                                                   |
|                                                                                                    |                                                   |
|                                                                                                    |                                                   |
|                                                                                                    |                                                   |
|                                                                                                    |                                                   |
|                                                                                                    |                                                   |
|                                                                                                    | 😜 Internet   Modo Protegido: Ativado 🦓 👻 🍕 100% 👻 |

Preencher obrigatoriamente os campos: 'Valor', 'Data de Início de Vigência do Valor' e 'Data de Fim de Vigência do Valor'. Após o preenchimento clicar em <incluir>:

| 🤗 Poder Judiciário do Estado do Espírito Santo - ES - Windows Internet Explorer                                            |                                    |
|----------------------------------------------------------------------------------------------------|------------------------------------|
| https://sistemas.jes.jus.br/sistemas/funcao.cfm?url=contrato/PESQCADVALORES.cfm@Funcao=2272 Status=1                       |                                    |
| 👷 Favoritos   🎭 🖉 Sites Sugeridos 👻 🖉 Galeria do Web Sice 👻 🕐 Certidão Negativa de Débi                                    |                                    |
| 「」 * 】 * ] ● * Página * Segurança * Ferramenta * W * 知 ② 周<br>メオカム                                                         |                                    |
| Poder Judiciário                                                                                                    | 😮 Fechar Janela                    |
| Estado do Papirito Santo                                                                                                   |                                    |
| Apostilamento                                                                                                    | ź                                  |
|                                                                                                    |                                    |
| Apostilamento                                                                                                    |                                    |
| 2                                                                                                    |                                    |
| Nº do Protocolo: 201300148316                                                                                              |                                    |
|                                                                                                    |                                    |
| Valor:                                                                                                    | _                                  |
|                                                                                                    |                                    |
|                                                                                                    |                                    |
|                                                                                                    |                                    |
| Data de Tricin de                                                                                                    |                                    |
| Vigência do Valor: Vigência do Valor:                                                                                      |                                    |
|                                                                                                    |                                    |
| Incluir                                                                                                    | -                                  |
|                                                                                                    |                                    |
| Histórico dos valores do Contrato                                                                                          |                                    |
| Ongeli da Valor Valor Valor Vigencia                                                                                       |                                    |
| DE 20 OU 10 LITROS, MARCA: IBL. MODELO<br>Valor Inicial (Valor Atual) GENZOND R\$ 383.50, CAL CUI ADDRA Inicio: 04/09/2013 |                                    |
| ELETRÔNICA DE MESA, MARCA ELGIN, Fim: 03/09/2014                                                                           |                                    |
|                                                                                                    |                                    |
|                                                                                                    |                                    |
|                                                                                                    |                                    |
| Concluido                                                                                                    | Internet I Modo Protenido: Ativado |

Pronto! O cadastro do Apostilamento está feito!